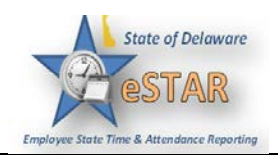

## Manager/Timekeeper - Editing Employee Time and Using Pay Codes

| 1. | Select <b>Time Entry → Edit Employee Time</b> in the home screen. The <b>Manager Time Entry</b> window appears.                                                                                                    |
|----|----------------------------------------------------------------------------------------------------|
| 2. | Editing the timesheet for an assignment in the <b>Manager Time Entry</b> window is the same as working in the Personal Time Entry window.                                                                                                    |
| 3. | Select an assignment group if you have been delegated more than one group of employees.                                                                                                    |
| 4. | Select an employee from that assignment group. The employee's timesheet appears.                                                                                                    |
| 5. | A <b>Pay Code</b> is an entry required for every transaction recorded on a timesheet or schedule. Each pay code has an entry type such as amount, elapsed time, or in/out time. Managers may have access to certain pay codes which are unavailable to employees and can modify employee timesheets by selecting from a number of additional pay codes. |
| 6. | Open an employee's timesheet. (you may need to Amend time sheet)                                                                                                    |
| 7. | Select the needed pay code.    Pay Code   Please Select   Annual Leave   Bereavement   Comp   Donate Leave   Donate Leave Received   Float Holiday   Holiday   Jury Duty   Military Active   Regular I/O   Sitck                                                                                                    |
| 8. | Make necessary adjustments. (hours, combo code, etc.,)                                                                                                    |
| 9. | Click Save                                                                                                    |